## Поиск своего курса в системе moodle (для преподавателя)

## 1. Открыть личный кабинет в Moodle:

В правом верхнем углу страницы найти надпись с ФИО и нажать на маленький треугольник справа от ФИО

| СДО Moodle Русский (ru) -                                                                                                    |        |                                                       |   | Игорь                                                                                                    | Анатольевич Муртазин                                                                                                    |                     |
|----------------------------------------------------------------------------------------------------|--------|-------------------------------------------------------|---|----------------------------------------------------------------------------------------------------|----------------------------------------------------------------------------------------------------|---------------------|
| Игорь Анат                                                                                                    | ольеви | ч Муртазин                                            |   |                                                                                                    | <ul> <li>Моя домашняя ст</li> <li>О пользователе</li> <li>Оценки</li> <li>Сообщения</li> </ul>                                 | раница              |
| НАВИГАЦИЯ                                                                                                    |        | СВОДКА ПО КУРСАМ                                      | 4 | ЛИЧНЫЕ ФАЙЛЫ                                                                                             | настроики<br>Ба Выхол                                                                                                    |                     |
| Моя домашняя страница<br>= Домашняя страница<br>> Страницы сайта<br>> Мон курсы                                                                                                   |        | Теория и практика межкультурных коммуникаций          |   | Нет ни одного файла<br>Управление личными                                                                | файлами                                                                                                    |                     |
| <ul> <li>ТеорПрактикаМежкультКомм</li> <li>Метрология</li> <li>Прикладная экология (основы)_1</li> <li>Экологическая экспертиза</li> <li>Соволюческая экспертиза</li> </ul>       |        | Метрология и стандартизация (в экологии)              |   | ПОЛЬЗОВАТЕЛИ НА САЙТЕ<br>(последние 5 минут)<br>Игорь Анатольевич Муртазин<br>Ирина Туроина              |                                                                                                    | - <                 |
| <ul> <li>Экокартографирование</li> <li>Прикладная экология</li> <li>Экологическое нормирование</li> <li>Спецсеминар</li> </ul>                                                    |        | Прикладная экология копия 1                           |   | <ul> <li>Арам Барзанджи</li> <li>Юрий Николаевич Истомин</li> <li>Владислав Викторович Сушков</li> </ul> |                                                                                                    |                     |
| <ul> <li>Биомониторинг</li> <li>Экология организмов</li> <li>Биогеография</li> <li>Экология растений</li> <li>Почвоведение</li> </ul>                                             |        | Экологическая экспертиза                              |   | МОИ ПОСЛЕДНИЕ<br>У Вас нет значков для                                                                   | ЗНАЧКИ<br>отображения                                                                                                    | - 3                 |
| <ul> <li>Биоразнообразие</li> <li>Ландшафтоведение</li> <li>СтранВеликСША</li> <li>ФрЯзДомЧтение2Курс</li> </ul>                                                                  |        | География                                             |   | КАЛЕНДАРЬ<br>◀<br>Лн Вт Si                                                                               | Март 2020<br>9 <u>Ч</u> т Пт Сб                                                                                                | - <<br>BC<br>1      |
| <ul> <li>ПрактикумПервыйСеместр</li> <li>LouisaAlcott</li> <li>Лексикология анг языка</li> <li>ИнЯзыкАнгл</li> <li>МияЗыкАнгл</li> <li>MarkTwain</li> <li>HenryStories</li> </ul> |        | Прикладная геодезия и экологическое картографирование |   | 2 3 4<br>9 10 11<br>16 17 14<br>23 24 23<br>30 31                                                        | 5         6         7           12         13         14           19         20         21           26         27         28 | 8<br>15<br>22<br>29 |

## 2. Выбрать из списка нужный курс:

Из списка выбрать необходимый курс и нажать на левую кнопку мыши.

| LO MODIE +yccass (n) *                                                    |                                                                                                    | иторь Акатольевич Муртазии                   |
|---------------------------------------------------------------------------|----------------------------------------------------------------------------------------------------|----------------------------------------------|
| Игорь Анатольев                                                           | вич Муртазин                                                                                                    |                                              |
| Моя домашная страница                                                     |                                                                                                    | Настроить эту ст                             |
| навигация                                                                 | т сводка по курсам СС                                                                                                    | ЛИЧНЫЕ ФАЙЛЫ                                 |
| Моя домашняя страница                                                     |                                                                                                    | Нет ни одного файла                          |
| <ul> <li>Домашняя страница</li> </ul>                                     | Теория и практика межкультурных коммуникаций                                                                                                    |                                              |
| Страницы сайта                                                            | Teophy in the and the second second s | управление личными файлами                   |
| Мои курсы                                                                 | Теория и практика менкультурных коммуникаций                                                                                                    |                                              |
| ТеорПрактикаМежкультКомм                                                  |                                                                                                    | 1.52                                         |
| Метрология                                                                |                                                                                                    | ПОЛЬЗОВАТЕЛИ НА САИТЕ                        |
| Прикладная экология (основы)_1                                            | метроногия и стандартизация (в экология)                                                                                                    | (последние 5 минут)                          |
| Эколопическая экспертиза                                                  |                                                                                                    | Игорь Анатольевич Муртазин                   |
| География                                                                 |                                                                                                    | Auto Banani anto Kontonica                   |
| Экокартографирование                                                      |                                                                                                    | Minia Daliepocena Kokypina                   |
| Прикладная экология                                                       | Прикладная экология копия 1                                                                                                    | Anna Canada                                  |
| <ul> <li>Экологическое нормирование</li> </ul>                            |                                                                                                    | Карам Барзандки                              |
| Спецсеминар                                                               |                                                                                                    |                                              |
| Биомониторинг                                                             |                                                                                                    |                                              |
| <ul> <li>Экология организмов</li> </ul>                                   | Экологическая экспертиза                                                                                                    | мои последние значки                         |
| Euoreorpaquis                                                             |                                                                                                    | У Вас нет значков для отображения            |
| <ul> <li>экология растении</li> </ul>                                     |                                                                                                    |                                              |
| • почвоведение                                                            |                                                                                                    | KAREHRARE                                    |
| Биоралноооралне                                                           | География                                                                                                    | d Have 0010                                  |
| <ul> <li>CreatiBenteCIIA</li> </ul>                                       |                                                                                                    | The Bar Co. Mar Da Co. Mar                   |
| <ul> <li>Crpanocranocum</li> <li>Crpanocranocum</li> </ul>                |                                                                                                    | 0H 01 542 50 00 542 06                       |
| <ul> <li>Практиран Полицелура</li> <li>Водатиран ПервыйСеместо</li> </ul> |                                                                                                    |                                              |
| LouisaAcott                                                               |                                                                                                    |                                              |
| • Пектикополия ант языка                                                  | прикладная теодезия и экологическое                                                                                                    |                                              |
| ИнЯзыкАнгл                                                                | картографирование                                                                                                    | 73 74 76 76 77 78 78                         |
| MarkTwain                                                                 |                                                                                                    |                                              |
| HenryStories                                                              |                                                                                                    |                                              |
| MaryPoppins                                                               |                                                                                                    |                                              |
| утлубленный/няЯз                                                          | Прикладная экология                                                                                                    | предстоящие события                          |
| ПроектированиеУчПрог                                                      | riphic approximation of the second second                                                                                                    | a Dama                                       |
| Лингвострановедение1                                                      |                                                                                                    | Экономика и бухгалтерский учет (по отраслям) |
| Технополии/инклюзивногоОбразования                                        |                                                                                                    | Ceroaus 00.00                                |